# **PARAMETRAGES, FICHIER CLIENT**

#### Revenir au menu Paramétrages

#### Vous êtes au : Menu Système > Paramétrages > Fichier client

| Environnement<br>graphique                        | Gestion des ventes Gestion monétaire Options générales O             | Dptions orphelines |
|---------------------------------------------------|----------------------------------------------------------------------|--------------------|
| Rechercher                                        | Options de saisie par défaut                                         |                    |
| 🗯 Groupes de paramètres                           | Autoriser la saisie du code barres                                   | ۲                  |
| Cartes sur mobiles                                | Forcer la saisie d'une ville et d'un code postal sur la fiche client | ۰                  |
| Configuration des cartes de fi                    | Genre d'un client Incon                                              | nu 🗸 🔍             |
| Options de saisie par defaut<br>Paramètres divers | Mailing                                                              | •                  |
|                                                   | Titre/Identifiant M.                                                 | •                  |
|                                                   | Type de codes barres 29999                                           | 9                  |
|                                                   | Type de compte Famil                                                 | le 🗸 🔍             |
|                                                   | Type d'un client Client                                              | t 🗸 🔍              |

#### Sommaire

- 1 Cartes sur mobiles
- 2 Configuration des cartes de fidélité PEEBLE
  - 2.1 Installation imprimante
  - 2.2 Paramétrage PEEBLE
  - 2.3 Activer Imprimante Eltron pour clients
- 3 Options de saisie par défaut
- 4 Paramètres divers
  - 4.1 Nom et prénom
  - 4.2 Sortir les cartes de fidélité sur imprimante Windows

4.3 Type de carte client à créer par défaut

# **CARTES SUR MOBILES**

### **CONFIGURATION DES CARTES DE** FIDÉLITÉ PEEBLE

Cette fonctionnalité permet d'éditer les cartes de fidélité client directement sur les imprimantes de type Peeble.

#### **Installation imprimante**

- Installer les polices codes barre de Polaris
- Installer le driver de l'imprimante via 'Ajout d'imprimante' et sur les postes en partage d'imprimante réseau, en tant qu'imprimante partagée.

### Paramétrage PEEBLE

#### • Nom de l'imprimante sur lequel sortir les cartes :

- Si l'imprimante est locale (branchée directement sur le PC), le nom attendu de l'imprimante est son nom exact dans la liste des imprimantes.
- S'il s'agit d'une imprimante réseau partagée, renseigner \\Nom de l'ordinateur source\Nom partagé de l'imprimante (*et non, nom réel*) soit par exemple "\\ORDI-A\PEEBLE"
- Positions :
  - ° Les positions sont des coordonnées (top, left, width, height).
- Cocher Sortir les cartes de fidélité sur imprimante Peeble

Exemple de paramétrage :

500px

### **Activer Imprimante Eltron pour clients**

NB : Pour l'instant, c'est un addon sur la fonction de sortie de carte de fidélité sur Eltron. Il est donc nécessaire d'avoir une imprimante Eltron activée pour l'impression des cartes de fidélité dans la section Paramètres. Peu importe si cette Eltron n'est que fictive (usb c'est parfait dans ce cas)

- Aller au menu Système > Paramétrages > Paramétrage du matériel > Imprimante Eltron ou Zébra
- Cocher 'Etiquettes clients sur Eltron'
- Port imprimante : sélection "Port USB"

#### Fichier:Nouv3 4 Peeble2.png

Exemple d'étiquette :

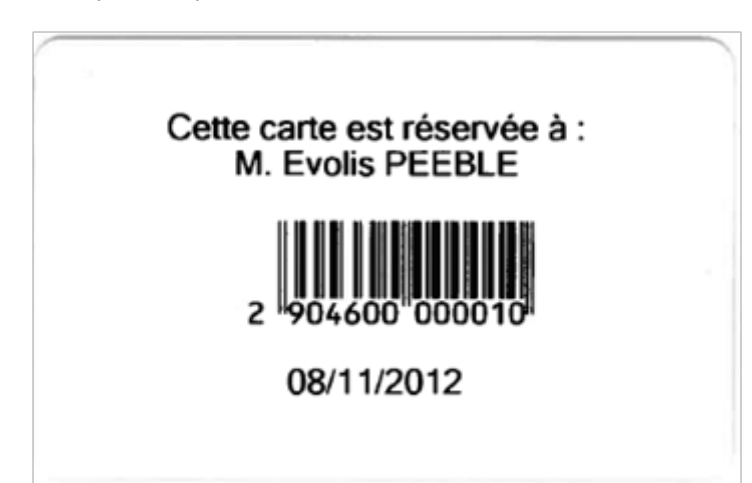

## **OPTIONS DE SAISIE PAR DÉFAUT**

| Options de saisie par défaut |           |            |
|------------------------------|-----------|------------|
| Autoriser la saisie du coo   | de barres | ٠          |
| Forcer la saisie d'une vill  | nt O      |            |
| Genre d'un client            |           | Homme 🗸 🔍  |
| Titre/Identifiant            |           | M. •       |
| Type de codes barres         |           | 299999     |
| Type de compte               |           | Membre 🗸 🔍 |

# PARAMÈTRES DIVERS

| Paramètres divers                                    |                    |
|------------------------------------------------------|--------------------|
| Nom et prénom                                        | Nom et prénom 🗸 🔍  |
| Sortir les cartes de fidélité sur imprimante Windows | •                  |
| Type de carte client à créer par défaut              | Aucune carte V ? O |

### Nom et prénom

#### Sortir les cartes de fidélité sur imprimante Windows

Cette option permet d'éditer des cartes de fidélité **en rapports personnalisés** sur imprimante Windows, définissable directement dans chaque définition d'étiquettes.

#### A savoir :

En revanche, la fonctionnalité PEEBLE va être marquée comme étant obsolète et sera supprimée en version 5.0.

• Cocher Sortir les cartes de fidélité sur imprimante Windows

Veuillez consulter la page Carte de fidélité sur imprimante Windows pour plus d'informations.

### Type de carte client à créer par défaut

• Sélectionner le type de carte de fidélité par défaut